## **HP Photosmart 8000 series**

## Руководство по установке / Setup Guide / атг-

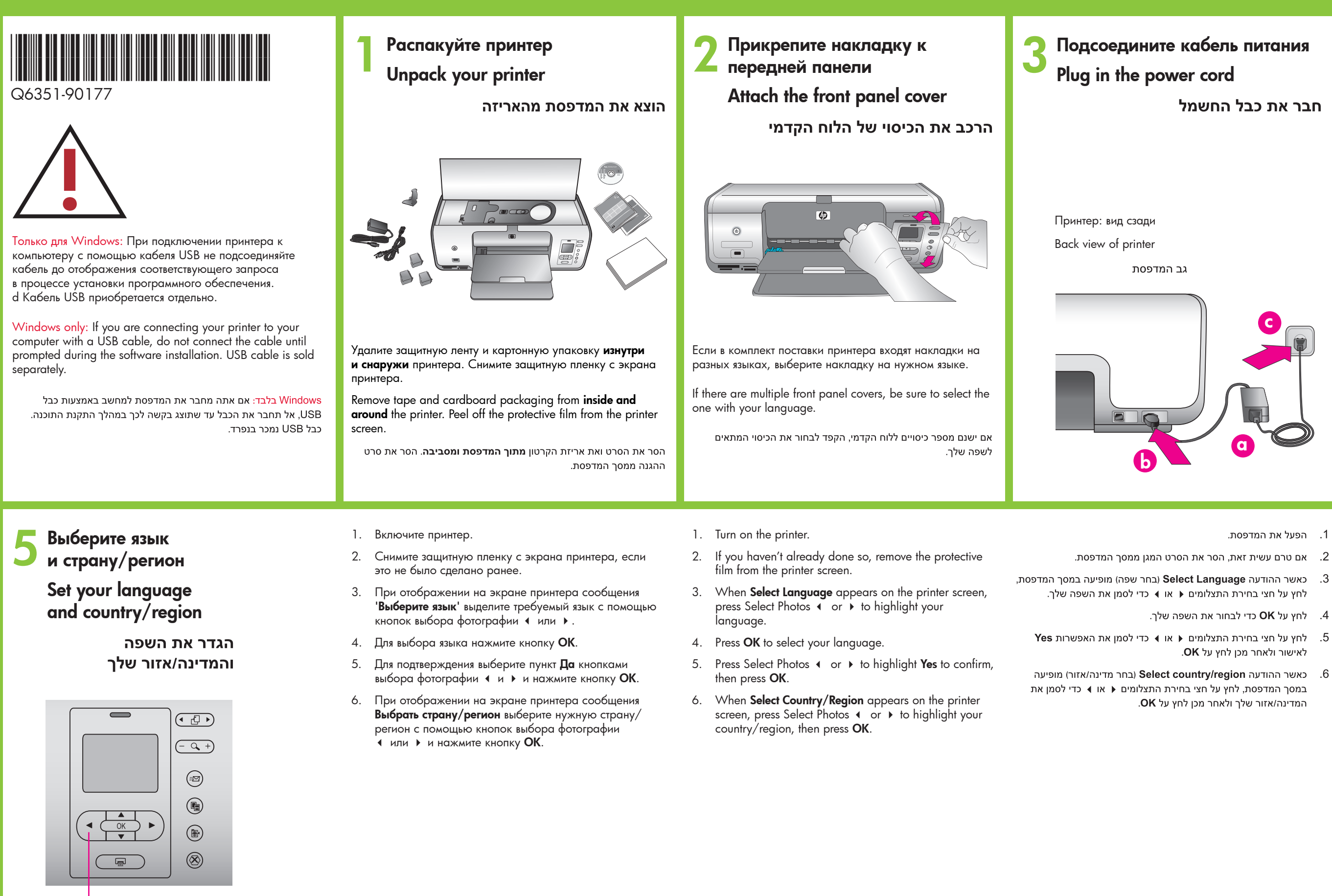

Кнопки выбора фотографии 🔹 🕨 Select Photos • •

בחירת תצלומים 🕨

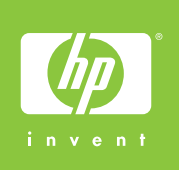

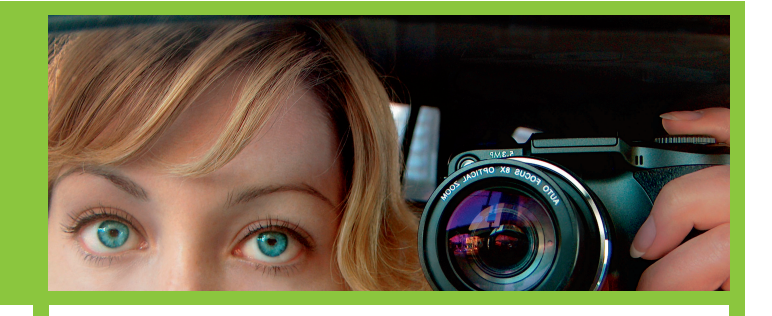

Загрузите обычную бумагу Load plain paper

טען נייר רגיל

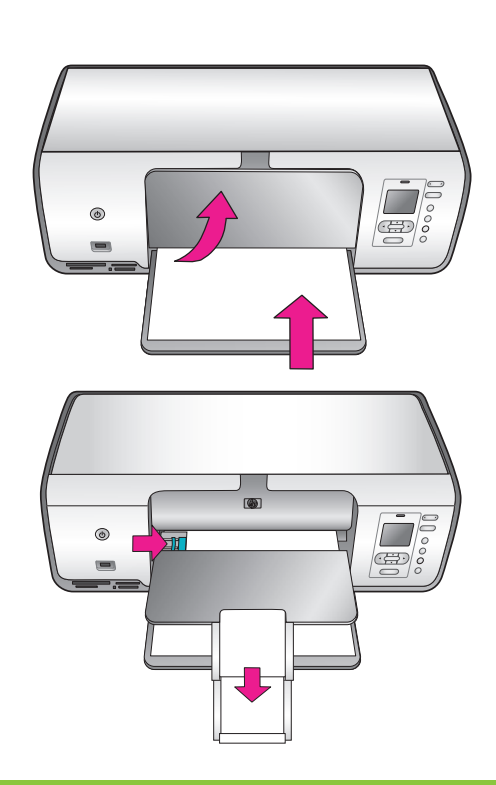

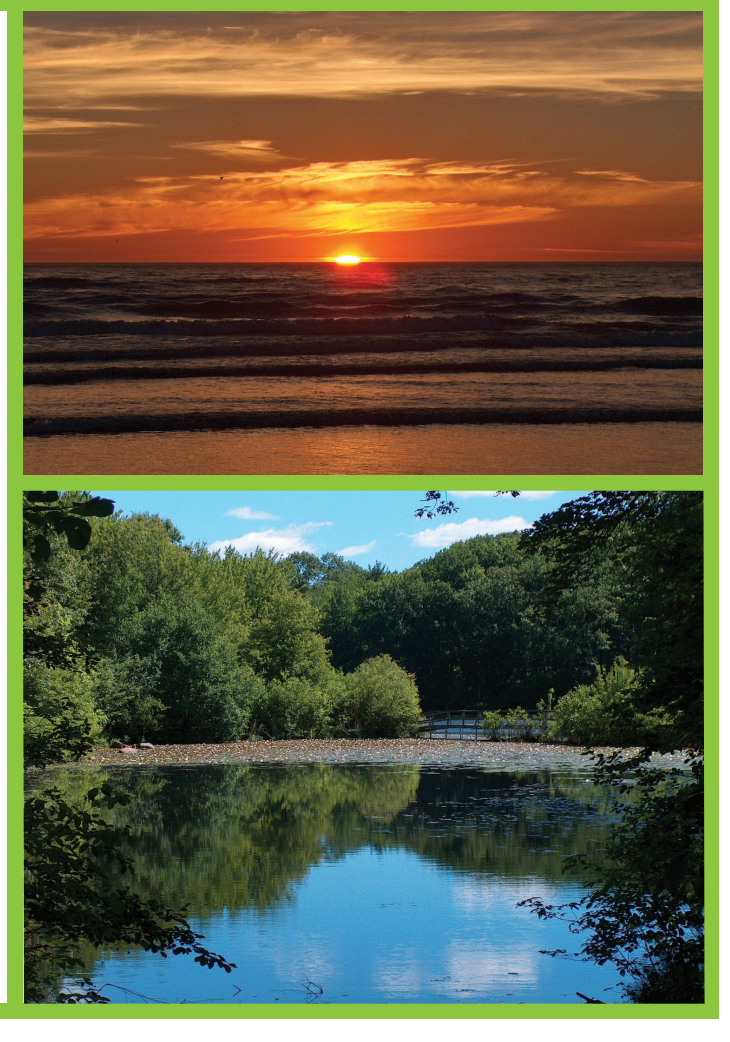

# hp

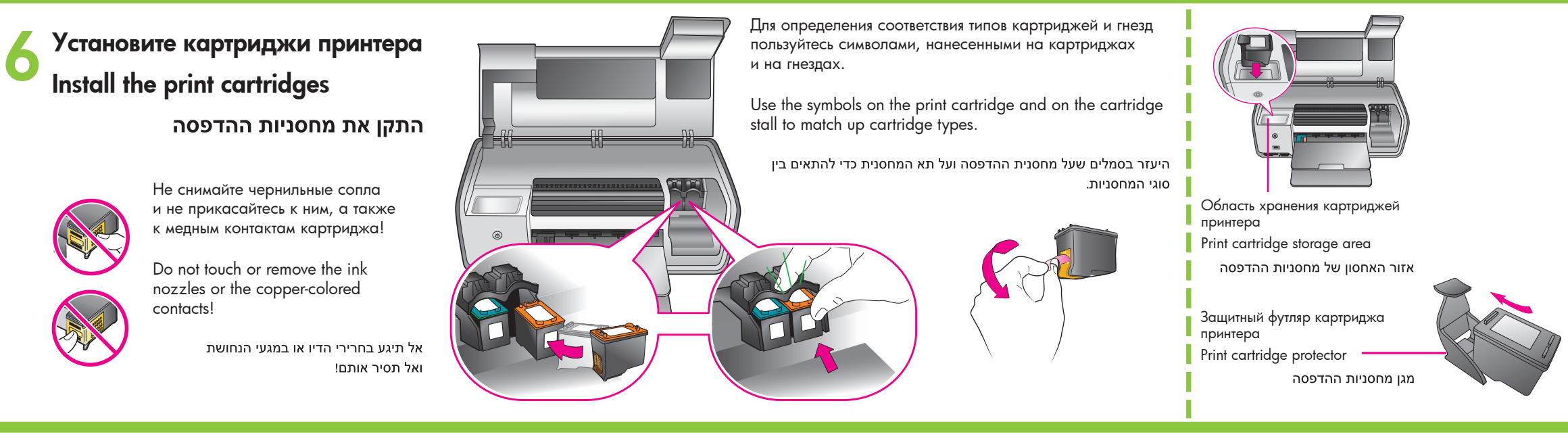

Установите программное обеспечение принтера

Install the printer software

התקן את תוכנת המדפסת

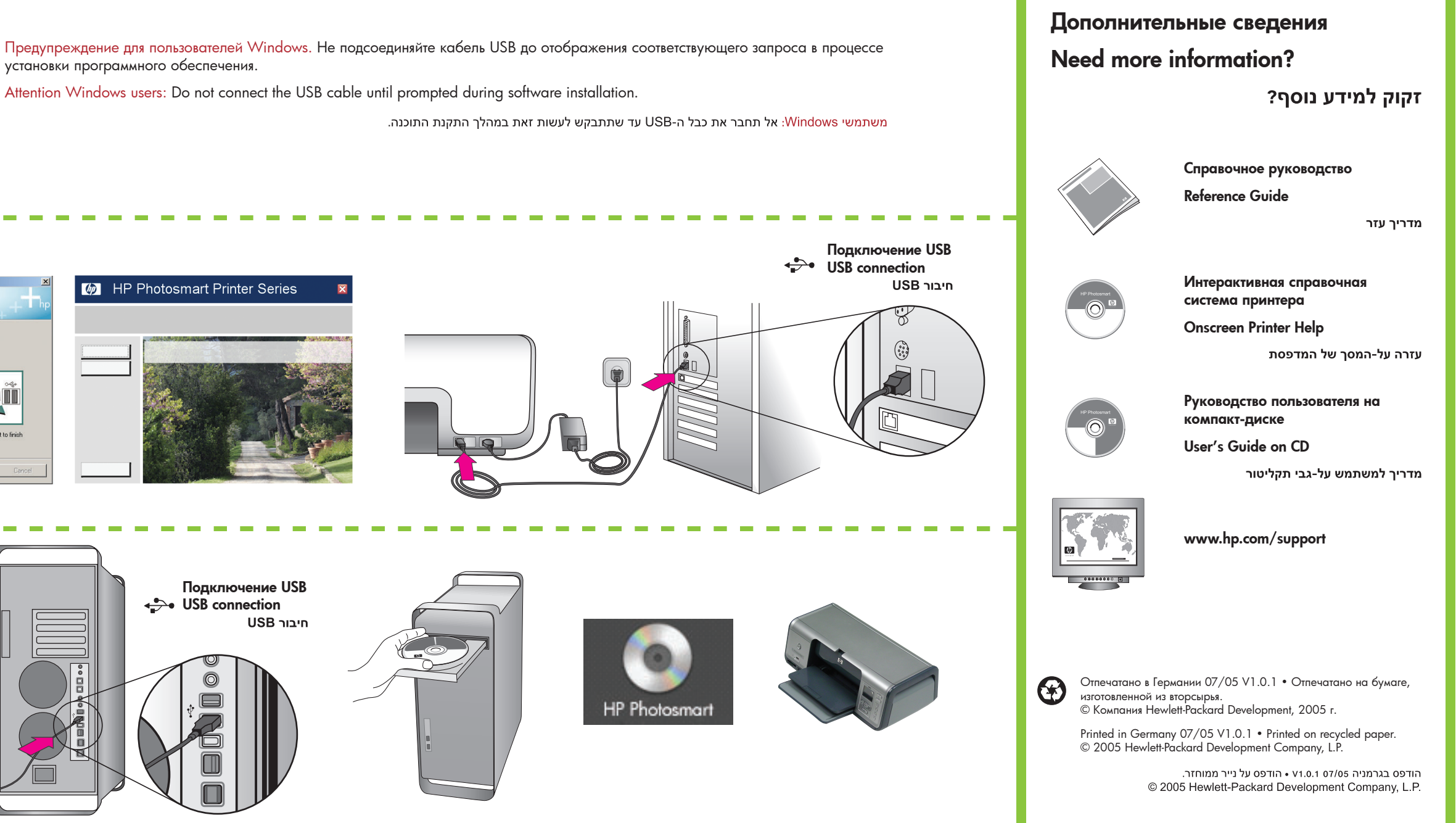

### Windows PC

Windows® 98, Me, 2000 Professional, XP Home, XP Professional

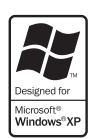

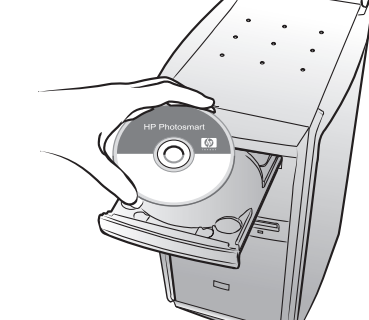

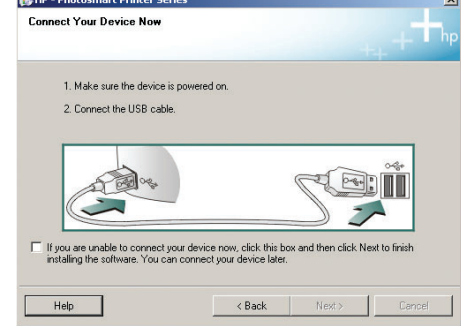

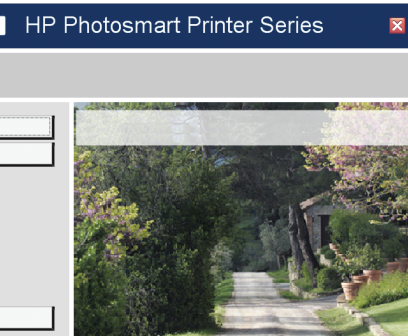

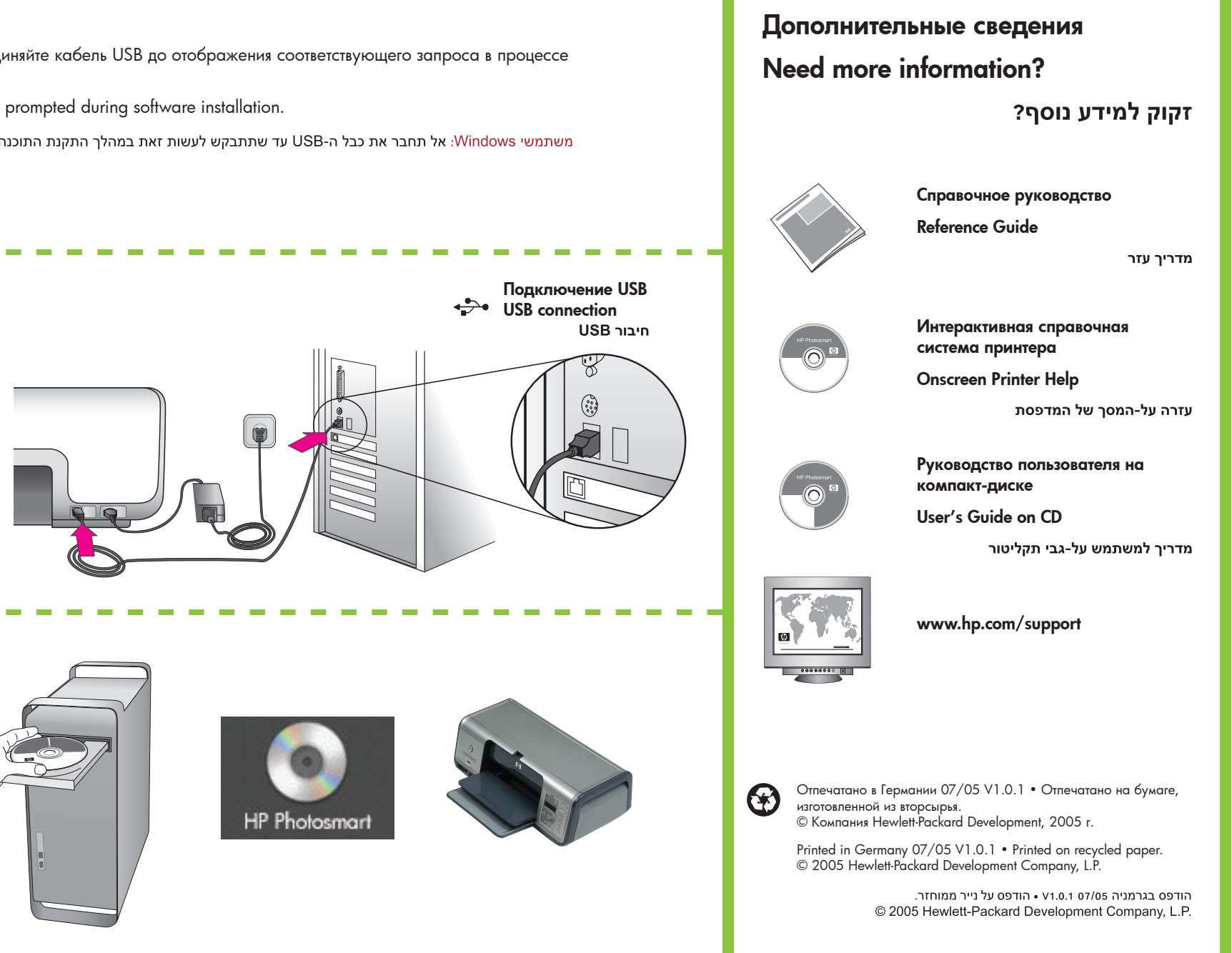

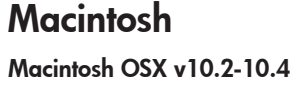

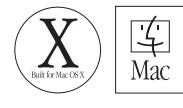

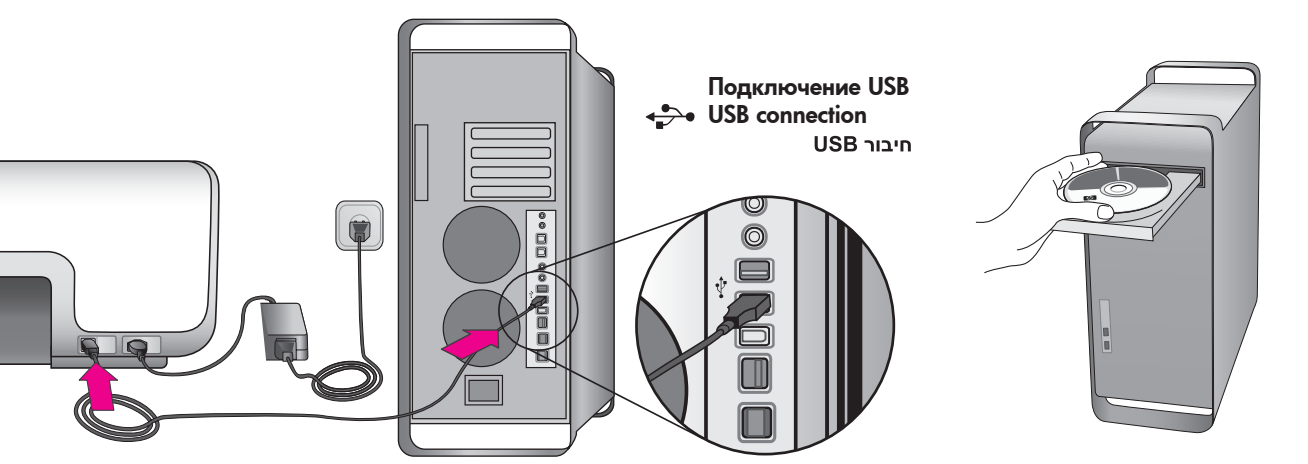

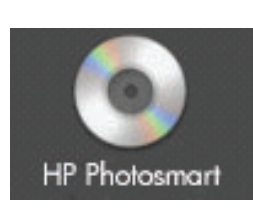

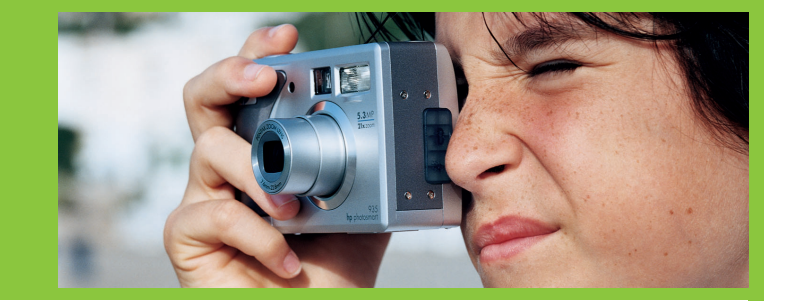

В комплект поставки принтера входят трехцветный картридж НР, фотокартридж НР, и черный картридж НР. При выполнении ежедневной печати текстовых документов замените фотокартридж НР на черный картридж НР. Храните неиспользуемый картридж в защитном футляре, поместите его в область хранения картриджей принтера. Более подробные сведения приведены в справочном руководстве.

Your printer came with HP Tri-color, HP Photo, and HP Black print cartridges. Replace the HP Photo cartridge with the HP Black cartridge to print everyday text documents. Store the unused cartridge in the print cartridge protector and keep it in the storage area when not in use. See the Reference Guide for more information.

למדפסת שלך מצורפת מחסנית הדפסה בשלושה צבעים של HP, מחסנית להדפסת תצלומים של HP ומחסנית להדפסה בשחור של HP. החלף את המחסנית להדפסת תצלומים של HP במחסנית להדפסה בשחור של HP, כדי להדפיס מסמכי טקסט יומיומיים. אחסן את המחסנית שאינך משתמש בה במגן מחסניות ההדפסה ושמור אותה באזור האחסון כאשר אינה בשימוש. לקבלת מידע נוסף, עיין במדריך העזר.